# AR1000 リモートコントロールソフト

簡易取扱説明書

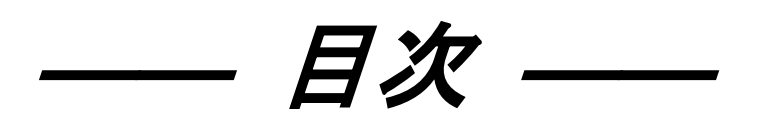

| 1. 概 | ₹要 |                     | _ 1 |
|------|----|---------------------|-----|
| 1.   | 1  | AR10-701概要          | . 1 |
| 1. 2 | 2  | 通信 I / F の種類        | _ 1 |
| 2. 操 | 作  | 説明                  | _ 1 |
| 2.   | 1  | 通信設定(画面説明)          | . 1 |
| 2. 2 | 2  | アンプ設定(画面説明)         | . 2 |
| 3. P | ン  | プ別詳細説明              | 6   |
| З.   | 1  | ACストレンアンプ(AR10-104) | . 6 |
| 3. 2 | 2  | 振動アンプ(AR10-105)     | . 6 |
| 3. 3 | 3  | F/Vコンバータ(AR10-107)  | . 7 |
| 3. 4 | 4  | 温度アンプ(AR10-109)     | . 7 |
| 3. ( | 5  | DCストレンアンプ(AR10-110) | . 7 |

1. 概要

1.1 AR10-701概要

リモートコントロールアンプAR1000シリーズ(以後AR1000)を、ホストコンピュータ (以後PC)にてコントロールする為の簡易ソフトです。

1.2 通信 I / F の種類

| 形式              | 名称            |
|-----------------|---------------|
| AR10-150        | LAN           |
| A R 1 0 - 1 5 1 | USB           |
| A R 1 0 - 1 5 2 | R S – 2 3 2 C |

# 2. 操作説明

<u>2.1 通信設定(画面説明)</u>

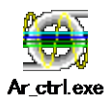

上図アイコンの実行ファイルをダブルクリックしてリモートコントロールソフトを起動します。起動 すると、以下のようなウィンドウが表示されます。

本リモートコントロールソフトは多重起動を許可しています。便利な使い方として、本実行ファイル を複数のフォルダに複製し、1台のPCにて複数のリモートコントロールアンプを操作することが可能 です。

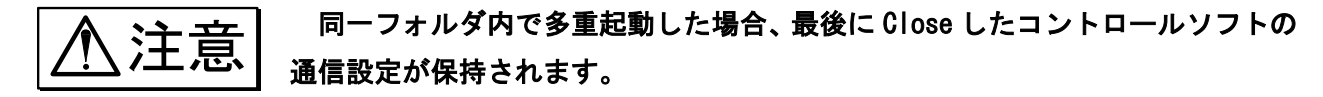

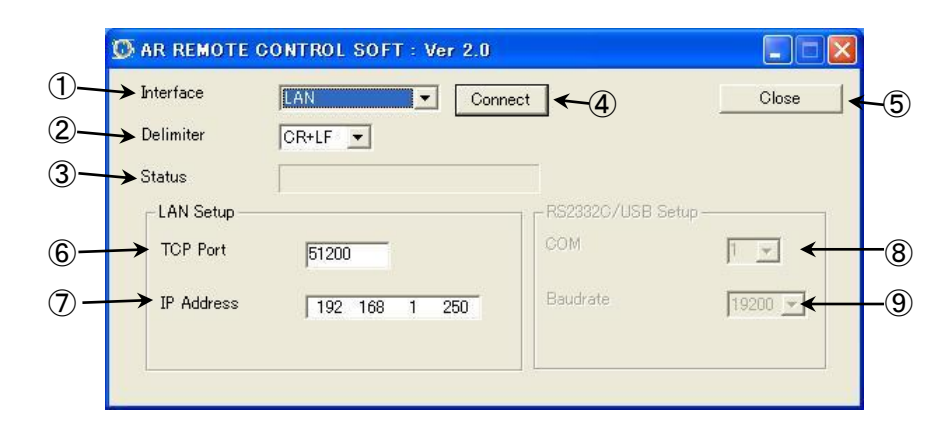

#### 共通項目

| 1)Interface         | 通信インタフェースを[LAN]または[RS232C/USB]から選択します |
|---------------------|---------------------------------------|
| 2)Delimiter         | デリミタを[CR+LF]または[LF]から選択します。           |
| 3)Status            | AR1000 との通信情報が表示されます。                 |
| <pre>④Connect</pre> | 選択された設定にて AR1000 と接続します。              |
| 5Close              | 本リモートコントロールソフトを終了します。                 |

- 。

LAN 設定(LAN Setup)

⑥TCP Port TCP のポート番号を設定します。

⑦IP Address IP アドレスを設定します。

RS232C/USB 設定(RS232C/USB Setup)

(8)COM

COM ポートを選択します。(COM ポートは 1~9 まで設定可能です。) (COM5~9 を設定する場合は、リストボックスに直接入力して下さい。)

⑨Baudrate ボーレートを選択します。

※AR1000本体の通信設定は、データビット:8bit、ストップビット:1ビット、パリティビット:なし(NONE)、 フロー制御:なし(NONE)、エコーバック:0FFの設定で接続して下さい。

AR1000 と接続中(アンプ設定画面が表示される前)にリモートコントロール端 子によるバランス実行動作、セルフチェック実行動作を行わないで下さい。 リモート端子によるバランス実行動作およびセルフチェック実行動作が優先 で動作し、本ソフトとの通信状態が Initialize エラーとなります。また、AR1000 がバランス実行中およびセルフチェック実行中は同様に Initalize エラーとなり ます。

<u>2.2 アンプ設定(画面説明)</u>

接続すると、コマンド送受信の情報が Status に表示され、設定読み出し完了後、以下のウィンドウが表示されます。

| )  | (1)                                                                                        |                                                                                                    | (2)                                                                                                    | (3)                                                                                                    |                                                                                  | (4)                                                                                                    |                                                                                                    | (5)                                                                                                    |          |
|----|--------------------------------------------------------------------------------------------|----------------------------------------------------------------------------------------------------|----------------------------------------------------------------------------------------------------|----------------------------------------------------------------------------------------------------|----------------------------------------------------------------------------------|----------------------------------------------------------------------------------------------------|----------------------------------------------------------------------------------------------------|----------------------------------------------------------------------------------------------------|----------|
|    |                                                                                            |                                                                                                    |                                                                                                    |                                                                                                    |                                                                                  |                                                                                                    |                                                                                                    |                                                                                                    |          |
|    | PRODUCT: AR12<br>Version: 2.0<br>S/N: 60200<br>CaseNo: 1<br>Interface: 8523                | 00 01CH<br>06<br>32C/USB                                                                                                    | FVCONV                                                                                                    | v ras                                                                                                    | T C CH SEI                                                                       |                                                                                                    |                                                                                                    |                                                                                                    |          |
|    | Port: COM<br>Baud: 9600                                                                    |                                                                                                    | 7.000                                                                                                    |                                                                                                    | W © ALL                                                                          | 1200SHUNT                                                                                                    | 3500SHUNT                                                                                                    | Update                                                                                                    | <u> </u> |
| Ī— | 01:FVCONV<br>RANGE 20k •<br>(H2)<br>W/B •<br>COUP AC •<br>TRG (V)<br>10.0<br>CAL ON •      | 02 DCSTRI<br>RANGE 20k -<br>(ust) -<br>(Ust) -<br>CAL 2000<br>(ust) - CAL<br>CAL 2000<br>(ust) - CAL<br>CAL 2000<br>CAL 2000 | 03-VIBAMP<br>RANGE 50 ×<br>(m/s2)<br>LFF (H2) 300 ×<br>HPF (H2) 30 ×<br>SENS 100<br>mV/m/s2 ×<br>CONV(mV/pC)<br>POL + ×<br>CAL ON × | 04-DCSTR1<br>RANGE 20k<br>(us)<br>LPF<br>(H2)<br>CAL<br>2000<br>(us)<br>~ + CAL<br>CAL<br>COFF<br>~ - CAL<br>BV: 2V<br>BAL<br>ZERO - ()<br>+ ()<br>FAST/SLOW | 05:TCAMP1<br>RANGE<br>(C)<br>[K1370 v]<br>LPF<br>(H2)<br>OFF v<br>CAL ON v       | 06:ACSTRI<br>RANGE 5k -<br>(ust) -<br>(Ust) -<br>CAL 200<br>CAL 200<br>CAL 200<br>CAL -<br>CAL -<br>CAL | 07.ACSTR1<br>RANGE 5k<br>(ust)<br>LPF (H2)<br>(Ust) (- + CAL<br>CAL<br>(Ust) (- + CAL<br>CAL<br>C OFF<br>( CAL<br>BAL<br>ZERO - (-) (-)<br>FAST/SLOW | 08:ACSTR1<br>RANGE 5k<br>(uet)<br>UPF<br>(H2)<br>(H2)<br>(UEt)<br>CAL<br>1000<br>(UEt)<br>CAL<br>CAL<br>COFF<br>C - CAL<br>EAL<br>ZERO - + +<br>VAR - + +<br>FAST/SLOW |          |
|    | ** NONE **<br>RANGE<br>(ust)<br>LPF<br>(Hz)<br>CAL<br>(ust)<br>C + CAL<br>C OFF<br>C - CAL | ** NONE **<br>RANGE<br>(ust)<br>LPF<br>(Hz)<br>CAL<br>C OFF<br>C - CAL<br>C OFF                                                                                                    | ** NONE **<br>RANGE<br>LPF<br>(Hz)<br>CAL<br>C OFF<br>C - CAL                                                                       | ** NONE **<br>RANGE<br>(ust)<br>(Hz)<br>CAL<br>C OFF<br>C - CAL                                                                                              | ** NONE **<br>RANGE<br>(ust)<br>(Hz)<br>CAL<br>(ust) C + CAL<br>C OFF<br>C - CAL | ** NONE **<br>RANGE<br>(ust)<br>LPF<br>(Hz)<br>CAL<br>CAL<br>C OFF<br>C - CAL<br>C - CAL                                                                                                    | ** NONE **<br>RANGE<br>(ust)<br>LPF<br>(Hz)<br>CAL<br>C OFF<br>C - CAL                                                                               | ** NONE **<br>RANGE<br>(ust)<br>LPF<br>(Hz)<br>CAL<br>C OFF<br>C - CAL                                                                                                 |          |
|    | ZERO - EF +                                                                                | ZERO - H                                                                                                    | ZERO - · · · ·                                                                                                    | ZERO - TF +                                                                                                    | ZERO - TF +                                                                      | ZERO - H                                                                                                    | ZERO - IF +                                                                                                    | ZERO - + +                                                                                                    |          |
|    | VAR - 💽 +                                                                                  | VAR - <> +                                                                                                    | VAR - <                                                                                                    | VAR - <u>+</u> +                                                                                                    | VAR - 💽 +                                                                        | VAR - <> +                                                                                                    | VAR - <u>∢</u> → +                                                                                                    | VAR - (+) +                                                                                                    |          |
|    | FAST/SLOW                                                                                  | FAST/SLOW                                                                                                    | FAST/SLOW                                                                                                    | FAST/SLOW                                                                                                    | FAST/SLOW                                                                        | FAST/SLOW                                                                                                    | FAST/SLOW                                                                                                    | FAST/SLOW                                                                                                    |          |
|    | ,                                                                                          | ,                                                                                                    |                                                                                                    |                                                                                                    |                                                                                  | ,                                                                                                    | ,                                                                                                    |                                                                                                    |          |

#### ① 本体情報表示

接続している本体の情報を表示します。

| PRODUCT:         | AR1200                      | PRODUCT   | :製品型式     |
|------------------|-----------------------------|-----------|-----------|
| S/N:<br>Casa Mai | 6020006                     | Version   | :本体バージョン  |
| Interface:       | RS2332C/USB<br>COM1<br>9600 | S/N       | :シリアルナンバー |
| Baud:            |                             | CaseNo    | :ケース番号    |
|                  |                             | Interface | :インタフェース  |

② モニタ表示

現在選択しているアンプユニットのモニタ表示を行います。

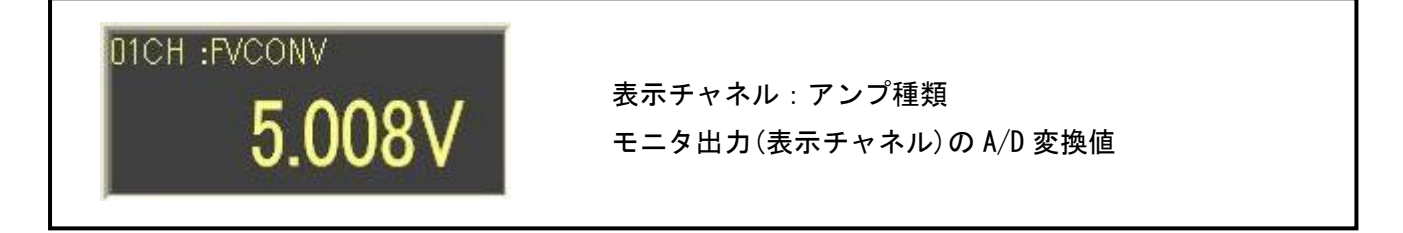

③ SLOW/FAST 切り替え

ZERO、VAR の SLOW/FAST の切り替えを行います。

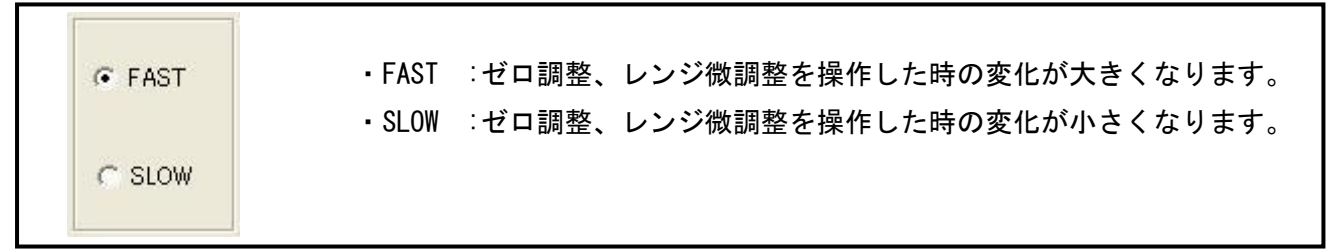

#### ④ 一括/単一チャネル選択の切り替え

一括チャネル選択と単一チャネル選択の切り替えを行います。

| zルフチェックの    | )実行、アンプの           | 初期化、シャン                 | ット CAL 実行(                                    | は、一括選択時のみ有効になります。                                                         |
|-------------|--------------------|-------------------------|-----------------------------------------------|---------------------------------------------------------------------------|
| C CH SELECT | CHECK<br>1200SHUNT | INITIALIZE<br>3500SHUNT | CHECK<br>INITIALIZE<br>1200SHUNT<br>3500SHUNT | : セルフチェックの実行<br>: アンプの初期化<br>: シャント CAL の実行<br>: シャント CAL の実行 (DCSTR 実装時) |
| CH SELECT   | GHECK              | INITIALIZE              | (単一チャオ<br>CHECK                               | ヽル選択時は実行できません)<br>∶セルフチェックの実行                                             |
| C ALL       |                    | 3500SHUNT               | INITIALIZE<br>1200SHUNT                       | :アンブの初期化<br>:シャント CAL の実行                                                 |

#### **5** CLOSE

Г

AR1000 との通信を切断します。

#### 6 Update

AR1000の設定情報を読み出し、コントロール画面の更新を行います。

\_\_\_\_\_Update コントロール画面の更新を行います。

- 本ソフトと併用してのリモートコントロール端子における CAL 操作は、リモート コントロールソフトの設定画面には反映されません。また、DC ストレンアンプ実装 時の BV 電圧切り替えによる BV 電圧表示及びレンジ表示についても反映されません リモートコントロール端子や DC ストレンアンプの BV 電圧切り替え操作を行った時 は Update ボタンを押して更新して下さい。
- ⑦ アンプユニットのコントロール

アンプユニットのコントロールについて詳細を説明します。

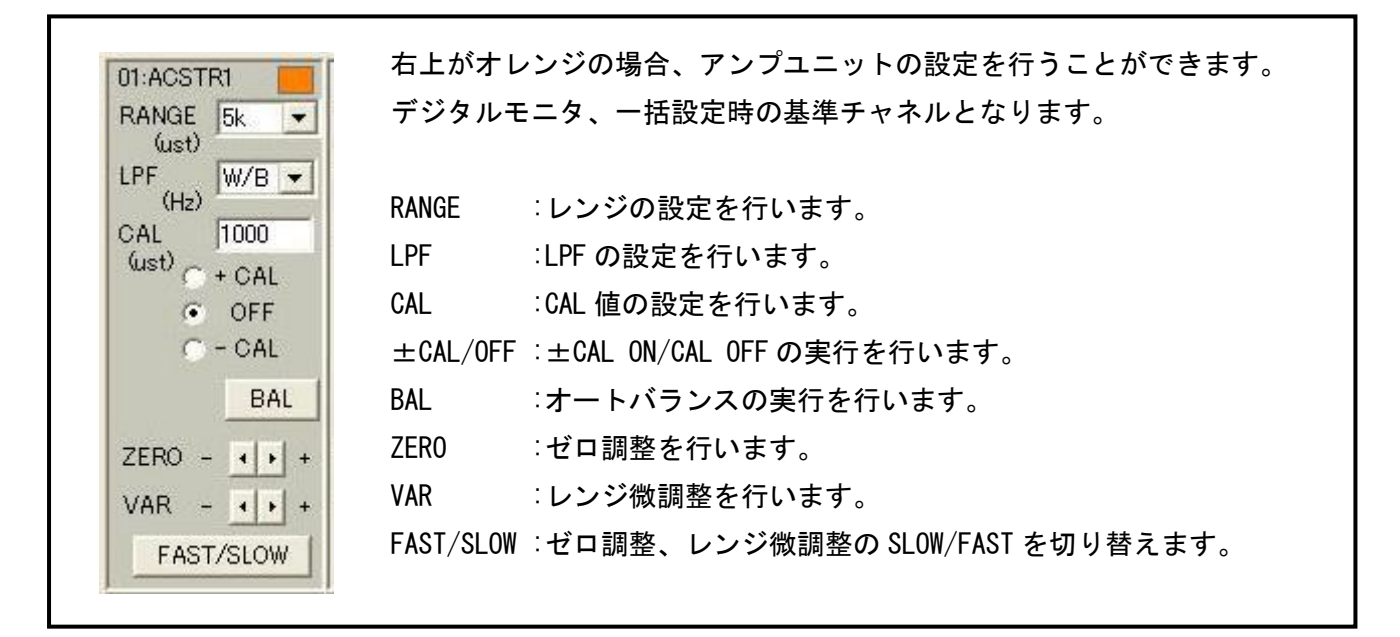

他のチャネルを選択する場合、選択するチャネルのコントロール画面上で、マウスの左ボタンをダブル クリックして下さい。

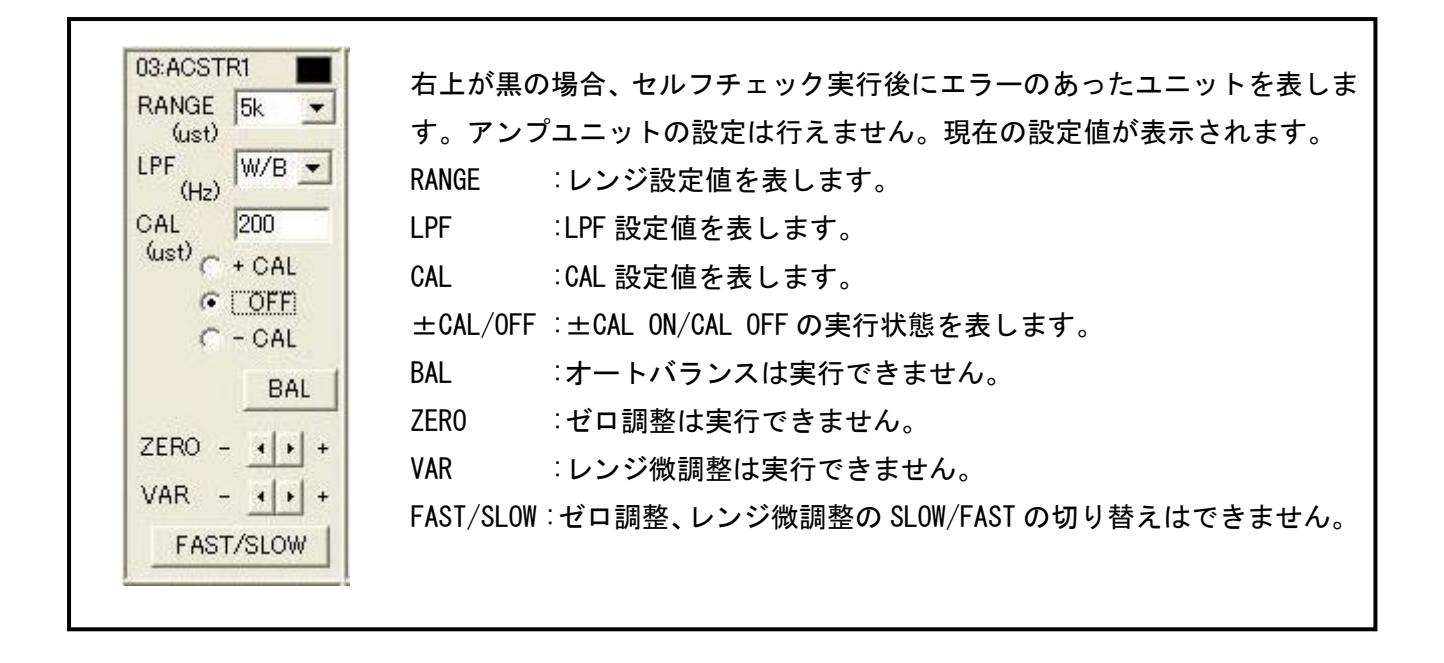

| 02:ACSTR1<br>RANGE 5k •<br>(ust)<br>LPF W/B •                | 右上が黄の場合、セルフチェック実行後に正常応答のユニットを表します。<br>アンプユニットの設定は行えません。現在の設定値が表示されます。<br>(電源起動時はエラーなしの表示となります。)                      |
|--------------------------------------------------------------|----------------------------------------------------------------------------------------------------|
| (Hz)<br>CAL 1000<br>(ust) C + CAL<br>© OFF<br>C - CAL<br>BAL | RANGE :レンジ設定値を表します。<br>LPF :LPF 設定値を表します。<br>CAL :CAL 設定値を表します。<br>+ CAL /OFE :+ CAL _ON/CAL_OFE の実行状態を表します          |
| ZERO - · · +<br>VAR - · · +<br>FAST/SLOW                     | BAL :オートバランスは実行できません。<br>ZERO :ゼロ調整は実行できません。<br>VAR :レンジ微調整は実行できません。<br>FAST/SLOW:ゼロ調整、レンジ微調整の SLOW/FAST の切り替えはできません |

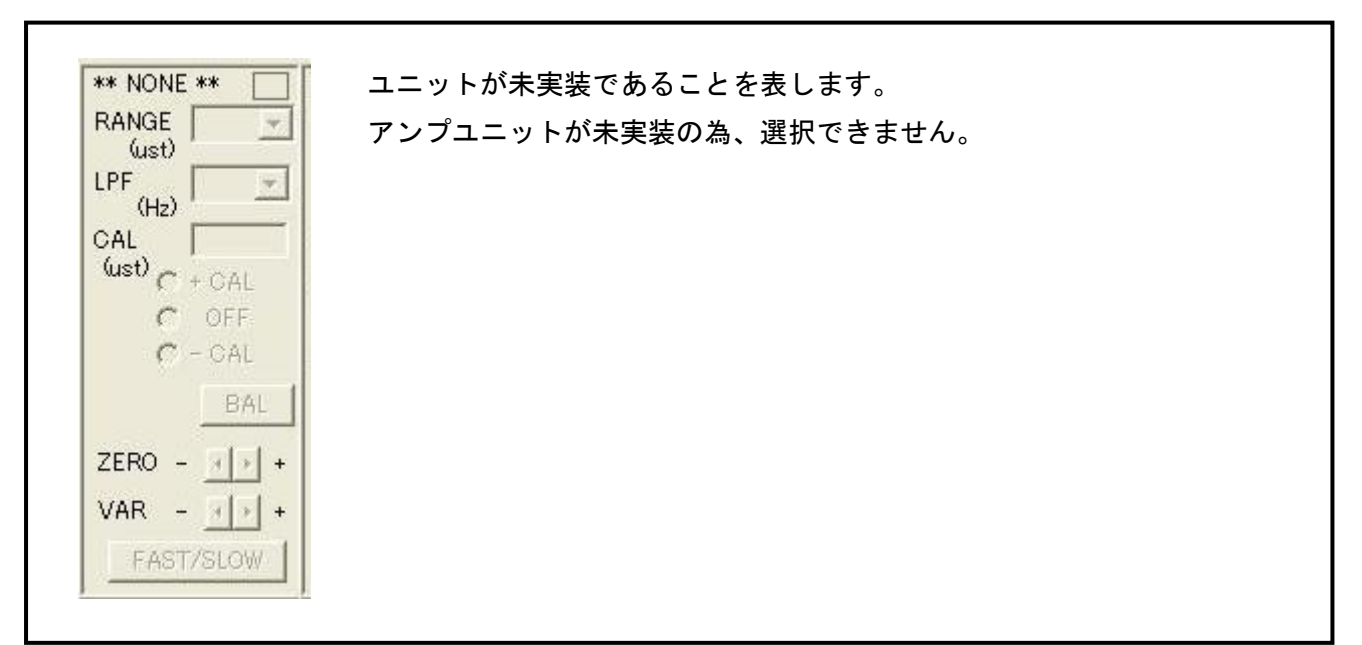

# 3. アンプ別詳細説明

#### 3. 1 ACX + VYYY (AR 10-104)

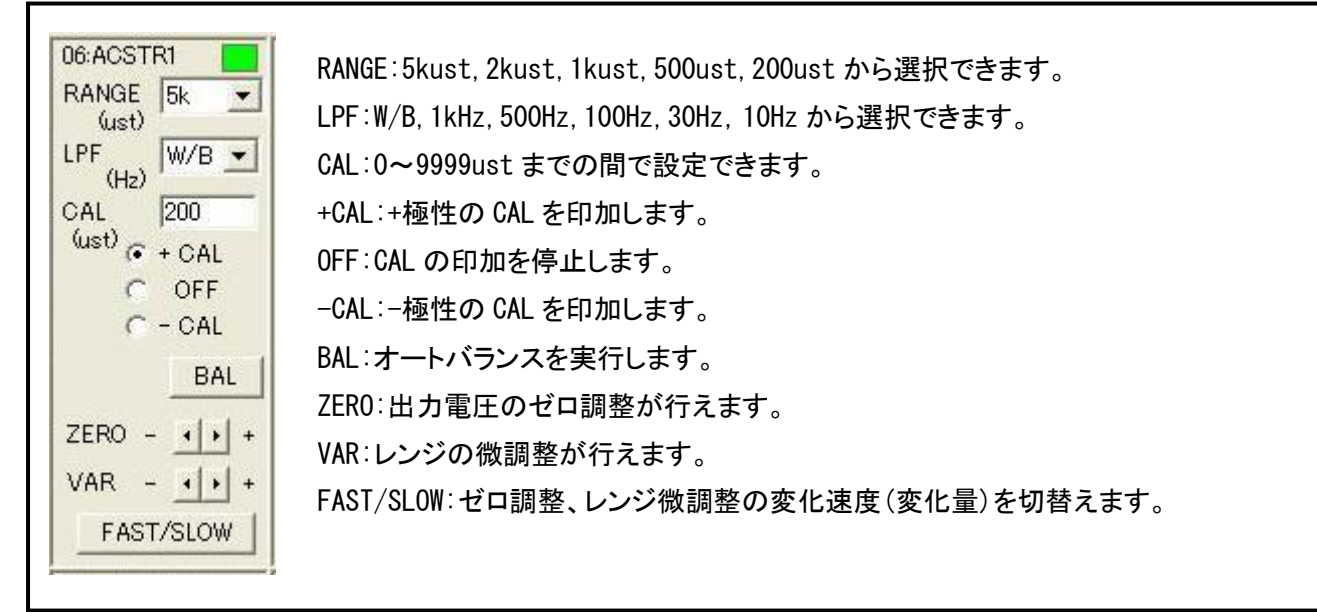

### <u>3.2 振動アンプ(AR10-105)</u>

| 03:VIBAMP<br>RANGE 50 •<br>(m/s2)<br>LPF (Hz) 300 •<br>HPF (Hz) 30 •<br>SENS 1.00<br>mV/m/s2 •<br>CONV(mV/pC)<br>POL + • | <ul> <li>RANGE: 5km/s<sup>2</sup>, 2km/s<sup>2</sup>, 1km/s<sup>2</sup>, 500m/s<sup>2</sup>, 200m/s<sup>2</sup>, 100m/s<sup>2</sup>, 50m/s<sup>2</sup>, 20m/s<sup>2</sup>, 10m/s<sup>2</sup>, 5m/s<sup>2</sup>, 2m/s<sup>2</sup>, 1m/s<sup>2</sup> から選択できます。(センサ感度によりレンジ範囲可変。)</li> <li>LPF: W/B, 30kHz, 10kHz, 3kHz, 1kHz, 300Hz から選択できます。</li> <li>HPF: 0. 2Hz, 3Hz, 30Hz から選択できます。</li> <li>SENS: 0. 100~0. 999, 1. 00~9. 99, 10. 0~99. 9 までの範囲で設定できます。</li> <li>POL: センサの入力信号の極性を選択できます。</li> <li>UNIT: mV/m/s<sup>2</sup>, pC/m/s<sup>2</sup> よりセンサ感度の単位を選択できます。センサ感度の単位</li> <li>は、アンプ内蔵型センサの時 mV/m/s<sup>2</sup>、電荷型センサの時 pC/m/s<sup>2</sup>を選択します。</li> <li>CONV: 電荷型センサ選択時、チャージコンバータの種類を×0.1, ×1.0, ×10 から</li> <li>選択できます。(電荷型センサを接続する場合、別途チャージコンバータが必要。)</li> </ul> |
|----------------------------------------------------------------------------------------------------|----------------------------------------------------------------------------------------------------|
| CAL ON -                                                                                                    | 選択できます。(電荷型センサを接続する場合、別途チャージコンバータが必要。)<br>CAL:CAL 電圧印加の ON/OFF を設定できます。                                                                                                    |

## 3. 3 F/Vコンバータ (AR10-107)

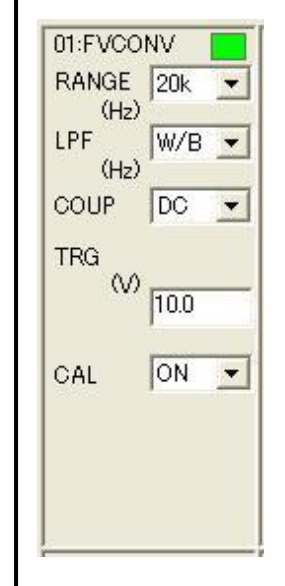

RANGE: 20kHz, 10kHz, 5kHz, 2kHz, 1kHz, 500Hz, 200Hz, 100Hz から選択できます。
LPF:W/B, 1kHz から選択できます。
COUP: AC (AC 結合), DC (DC 結合) から選択できます。
TRG: 0. 0~150V までの範囲で設定できます。
(0. 0~4. 9V までは 0. 1V ステップ、5. 0~49. 0V までは 1V ステップ<sub>(※)</sub>、50~150V までは 10V ステップ<sub>(※)</sub>で設定できます。)
CAL: CAL 電圧印加の ON/OFF を設定できます。
※ 1V ステップ、及び 10V ステップで入力します。有効でない桁の値は四捨五入されます。

<u>3.4 温度アンプ(AR10-109)</u>

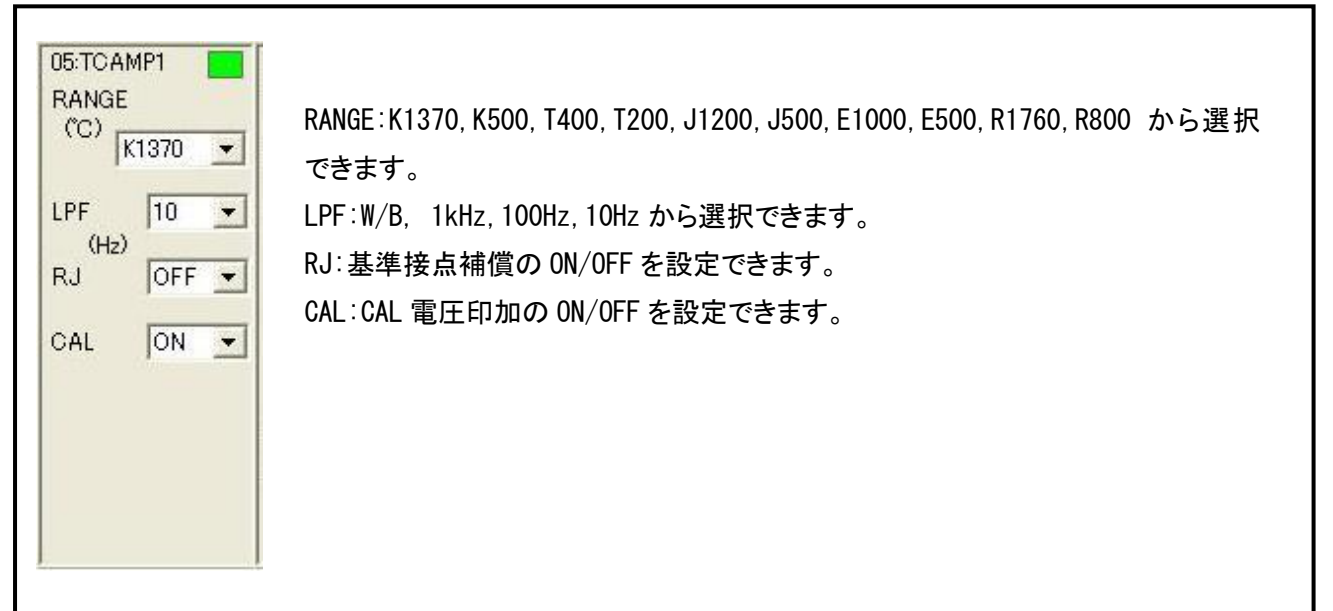

## 3. 5 DCストレンアンプ (AR10-110)

| 02:DCSTR1        | RANGE:20kust,10kust,5kust,2kust,1kust(BV 電圧 2V 時),           |
|------------------|--------------------------------------------------------------|
| RANGE 20k -      | 8kust,4kust,800ust,400ust,200ust(BV 電圧 5V 時),                |
| LPF W/B -        | 4kust, 2kust, 400ust, 200ust, 100ust (BV 電圧 10V 時) から選択できます。 |
| (Hz) /           | LPF:W/B, 1kHz, 500Hz, 100Hz, 30Hz, 10Hz から選択できます。            |
| (ust) + CAL      | CAL:0~9999ust までの間で設定できます。                                   |
| C OFF            | +CAL:+極性の CAL を印加します。                                        |
| C - CAL          | OFF∶CAL の印加を停止します。                                           |
| BV: 2V BAL       | -CAL:-極性の CAL を印加します。                                        |
| ZERO - •   •   + | BAL:オートバランスを実行します。                                           |
| VAR - • • + +    | ZERO:出力電圧のゼロ調整が行えます。                                         |
| FAST/SLOW        | VAR:レンジの微調整が行えます。                                            |
|                  | FAST/SLOW: ゼロ調整、レンジ微調整の変化速度(変化量)を切替えます。                      |
|                  |                                                              |

(1)本書の内容の全部または一部を無断で転載することは堅くお断り致します。(2)本書の内容に関して、将来予告なしに変更することがあります。

AR1000 リモートコントロールソフト 簡易取扱説明書 (95691-2520-0000) 2006年 7月 初版 発行 2013年 6月 4版 発行 2017年 4月 5版 発行 発行 株式会社エー・アンド・デイ